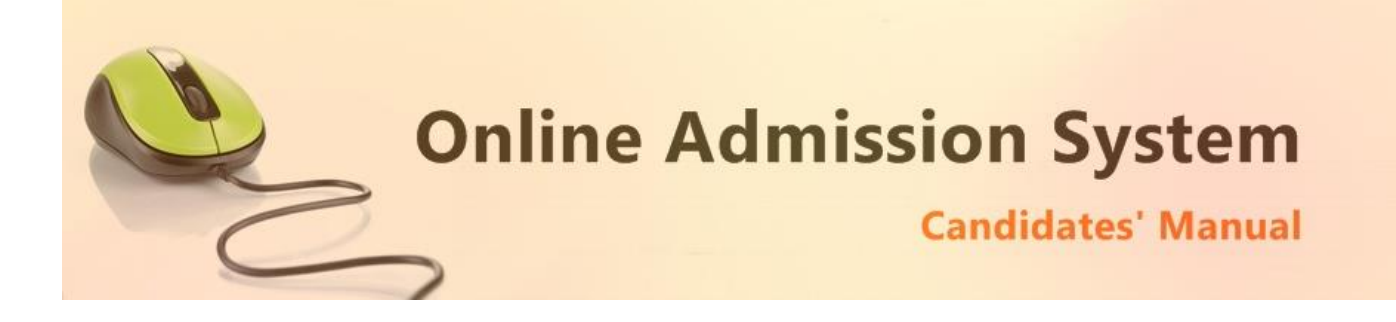

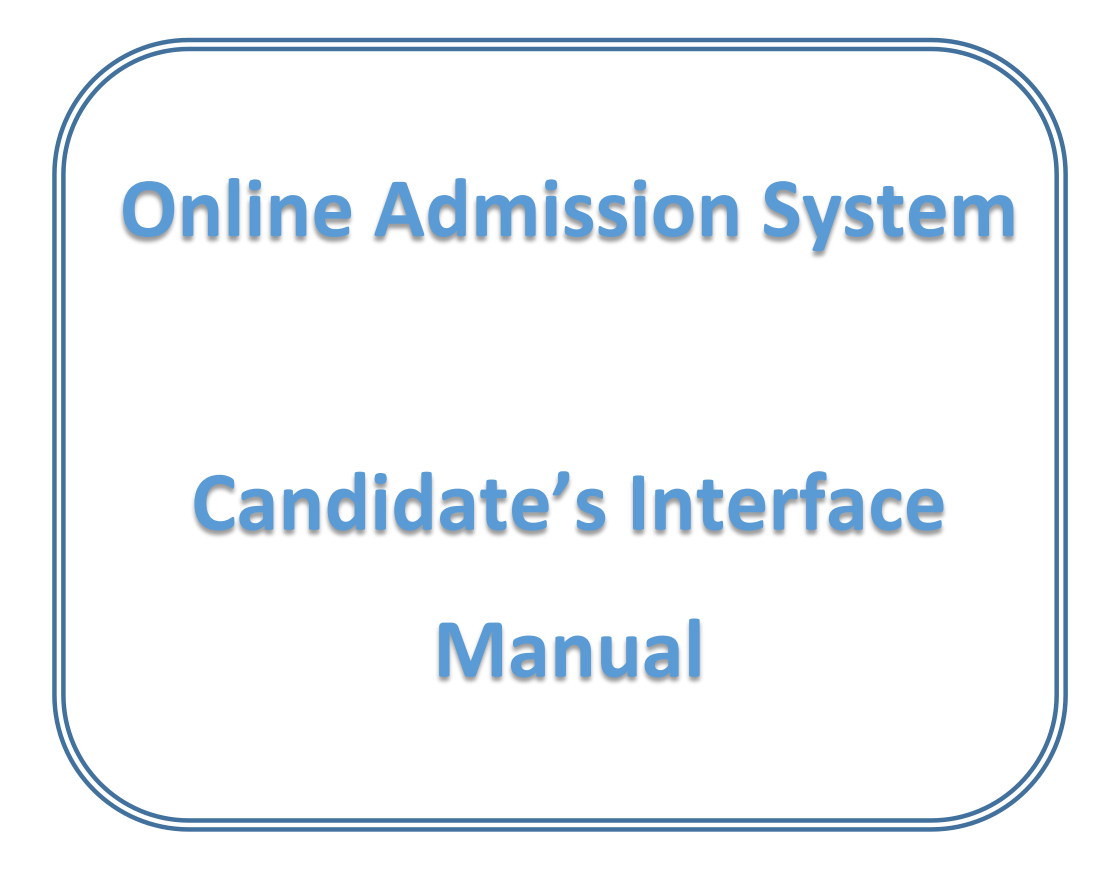

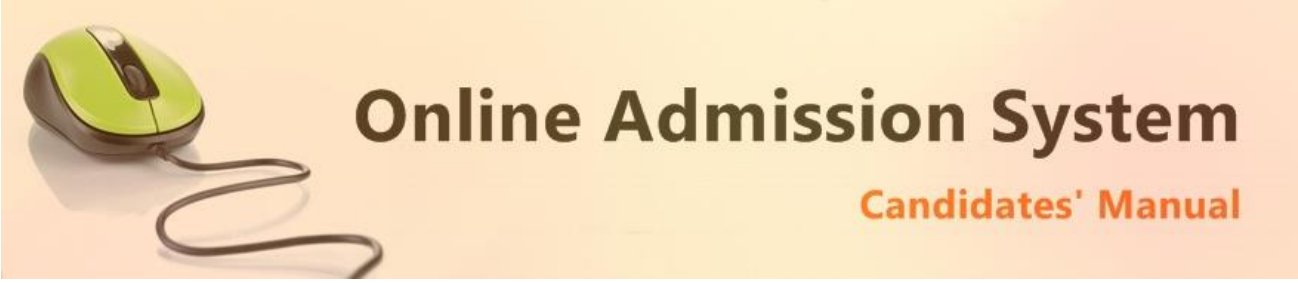

# Steps to apply for admission through the Online Admission system

Welcome to the online admission system prepared by TechnoDG.com. This document is aimed to provide you with a ready reference on the candidate's interface and the procedure for applying for admission through the online admission system.

We start with the welcome screen of the online admission system which provides the applicant/candidates with the following options

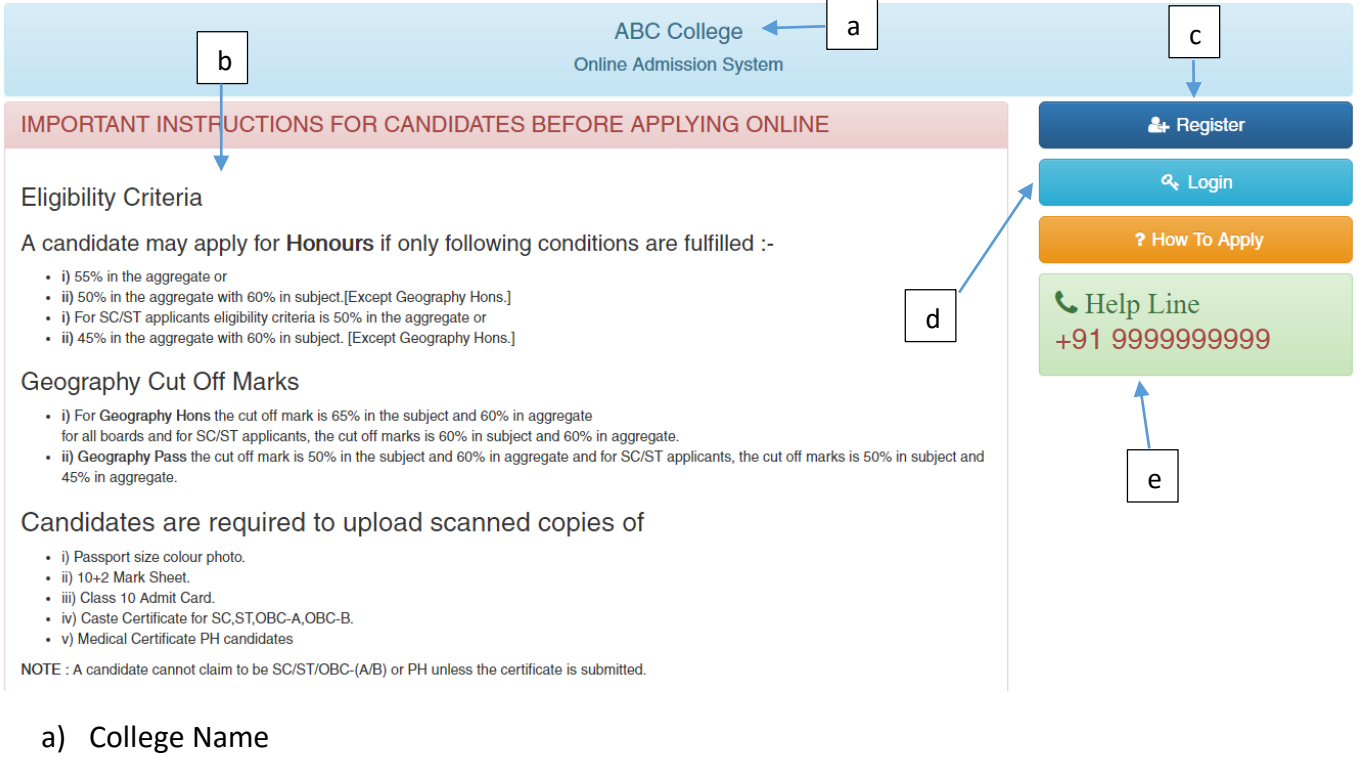

- b) Eligibility Criteria details & notices etc.
- c) New Candidates Registration button
- d) Applied Candidates Log in button
- e) College Helpline contacts

# How to Apply ?

To apply please click on the Register button and initiate the application process

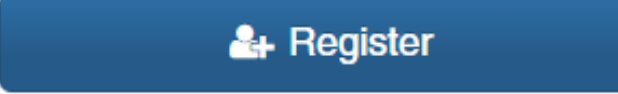

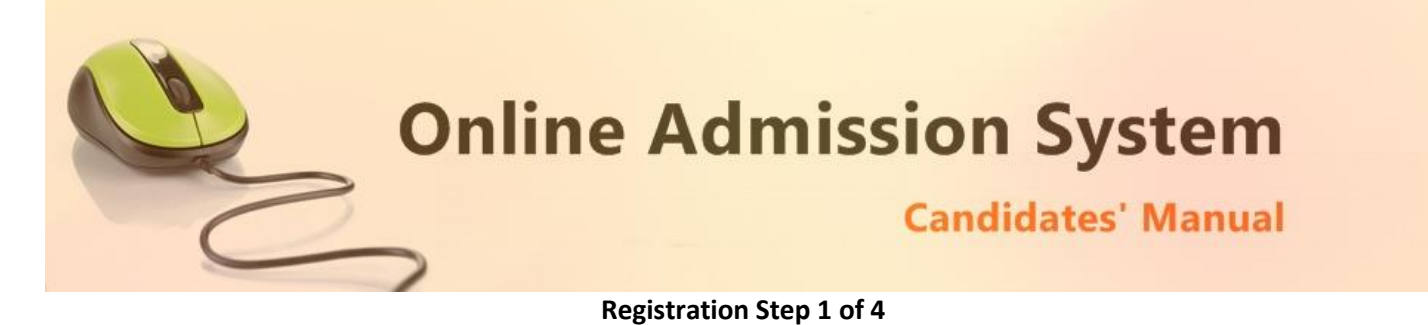

1) To begin the online registration process please Select the Course and Course Type from the dropdown lists.

| 2016-2017-BA 🔹 | Select Type 🔹 |
|----------------|---------------|
| Select Course  | Select Type   |
| 2016-2017-BA   | HONOURS       |
| 2016-2017-BSC  | GENERAL       |

2) Next provide the Applicant's Personal Details.

|                    |                         |            | ABC College                       |               |                      |                 |
|--------------------|-------------------------|------------|-----------------------------------|---------------|----------------------|-----------------|
|                    |                         |            | Online Admission Sys              | tem           |                      |                 |
| Perso              | onal Details 👩 🖉 Subjee | ct Details | s 💿 🔹 Documents Upload 🌘          | 🕽 🔪 🚍 Fe      | ee Payment 🛛 🕤       | 🚍 Admission 🛛 👔 |
| Step               | 1 : Personal Details    |            |                                   |               |                      |                 |
|                    |                         |            |                                   |               |                      |                 |
| Sel                | lect Course             |            | •                                 |               |                      |                 |
| 4                  | Your Name               |            |                                   |               |                      |                 |
| *                  | Father's Name           | *          | Mother's Name                     | *             | Suardian             | 's Name         |
| <b>å</b>           | Father's Occupation     | *          | Mother's Occupation               | *             | Annual Fa            | amily Income    |
| C                  | Mobile No. 9999999999   | *          | ** Your Registration confirmation | n SMS will be | e sent to this mobil | e number        |
| C                  | Phone :0123456789       |            | email address                     |               | Date Of E            | Birth           |
|                    |                         |            |                                   |               |                      |                 |
| Addi               | ress For Communication  |            |                                   |               |                      |                 |
| House No./Street * |                         |            | P.O                               | *             | Ward No.             |                 |
| Villa              | age/Town                | *          | Block                             |               | District             |                 |
| DO                 |                         |            | State                             |               | DIN                  |                 |

## Please type in the following details properly

- i) Your Full Name
- ii) Father's Name
- iii) Mother's Name
- iv) Guardian's Name (if any)
- v) Father's Occupation
- vi) Mother's Occupation
- vii) Annual Family Income

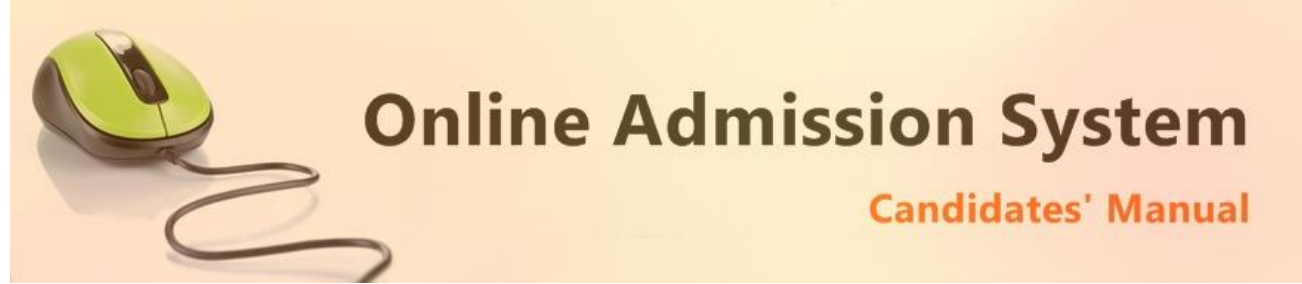

- viii) 10 Digit Mobile No. : Your Registration confirmation SMS will be sent to this mobile number
- ix) Alternate phone no. for contact
- x) Email address (if any): Email confirmation shall be sent to this email if provided
- xi) Date of Birth: The same shall be used as the password in the Candidate's Log in screen

Please note all the fields marked with \* are compulsory

## 3) Please provide your communication address and permanent address

| Address For Communication        |   |         |   |               |  |  |  |
|----------------------------------|---|---------|---|---------------|--|--|--|
| House No./Street   P.O  Ward No. |   |         |   |               |  |  |  |
| Village/Town                     | * | Block   |   | District *    |  |  |  |
| P.S                              | * | State * |   | PIN +         |  |  |  |
|                                  |   |         |   |               |  |  |  |
| Permanent Address                |   |         |   | Same as Above |  |  |  |
| House No./Street                 | * | P.O     | * | Ward No.      |  |  |  |
| Village/Town                     | * | Block   |   | District *    |  |  |  |
|                                  |   |         |   |               |  |  |  |

Please provide the following details of your address

- a) House No./Street Name
- b) Post Office (P.O)
- c) Ward No. (if any)
- d) Village/Town Name
- e) Block (if any)
- f) District Name
- g) Police Station (P.S)
- h) State
- i) PIN

To have the same address copied to the Permanent Address fields please have the option "**Same as Above**" Ticked/Checked. Else Untick/Uncheck the same to provide separate details for Permanent Address.

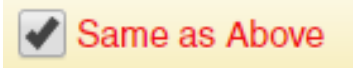

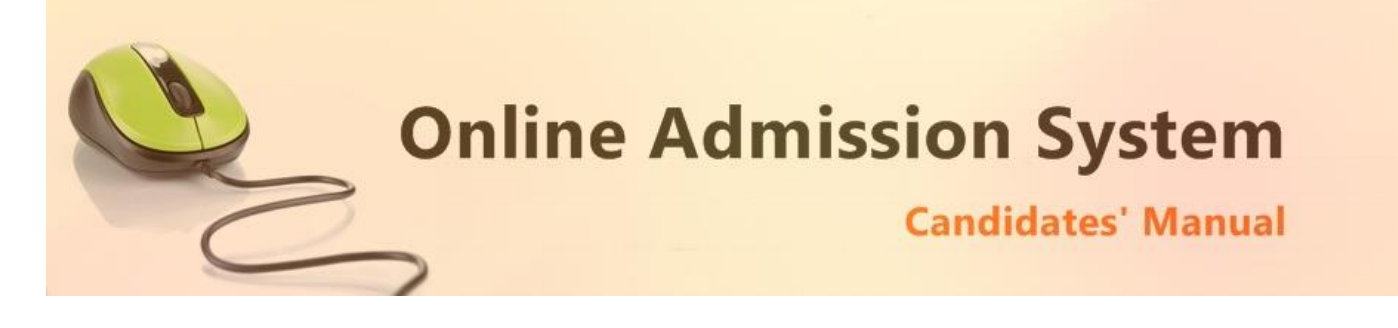

# 4) Applicant's Last Academic Details

| Applicant Academic Details |                   |                    |                  |  |  |  |  |  |
|----------------------------|-------------------|--------------------|------------------|--|--|--|--|--|
| Select Board • * S         | Select Stream • * | 10+2 School Name * | 10+2 Roll No *   |  |  |  |  |  |
| Madhyamik (10th)           | 2014 •            | Total Marks *      | Marks Obtained * |  |  |  |  |  |
| Higher Secondary (10+2)    | 2016 •            | Total Marks *      | Marks Obtained * |  |  |  |  |  |

- i) Select the Board from which the Higher Secondary/HS (i.e. 10+2) exam was passed
- ii) Select your Higher Secondary/HS (i.e. 10+2) Stream of study
- iii) Please type in the School name last attended
- iv) Provide the Higher Secondary/HS (i.e. 10+2) Roll No.
- v) Select the year of passing Madhyamik (Class Xth) exam
- vi) Provide the Total Marks of your Madhyamik (Class Xth) board exam
- vii) Provide the Marks obtained by you in Madhyamik (Class Xth) board exam
- viii) Select the year of passing Higher Secondary/HS (Class XIIth) exam
- ix) Provide the Total Marks of your Higher Secondary/HS (Class XIIth) board exam
- x) Provide the Marks obtained by you in Higher Secondary/HS (Class XIIth) board exam

**Please note:** Madhyamik (Class Xth) details may not be required in many institutes and thus may not be present at respective online admission system interfaces.

#### 5) Applicant's Other Details

| Applicant Other Details |     |                     |     |                       |     |  |  |  |
|-------------------------|-----|---------------------|-----|-----------------------|-----|--|--|--|
| Select Gender           | * * | Select Blood Group  | * * | Select Marital Status | • * |  |  |  |
| Select Religion         | * * | Indian              | * * | Economic Status       | •   |  |  |  |
| Select Category         | * * | Other Specification | •   | Physically Challenged |     |  |  |  |

Please provide some other details like

- i) Select your Gender
- ii) Select your Blood Group
- iii) Select your Marital status
- iv) Select your Religion
- v) Select your Nationality
- vi) Select your Economic Status
- vii) Select your Category to apply to
- viii) Select the Other Specification (if applicable)
- ix) Please Tick/Check the checkbox if you are applying to the Physically Challenged group of the selected category

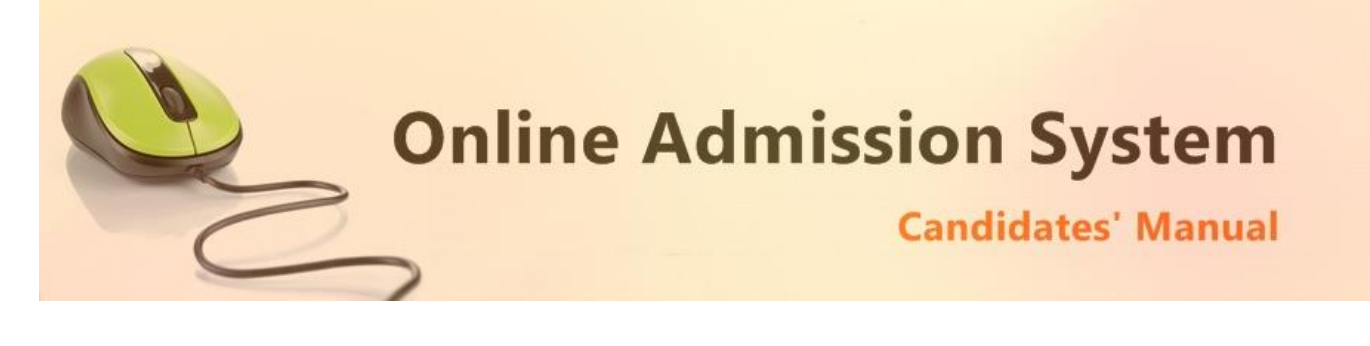

6) Undertaking

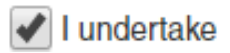

Please tick the above checkboxes to certify and undertake your application's details and accord.

7) Submit the form to complete Registration Step 1

SUBMIT

On clicking the "Submit" button the form shall be checked for the details provided and you shall be prompted for the missing or improper compulsory field data for review and submission. If all the details are completed properly then the registration will proceed to Step 2.

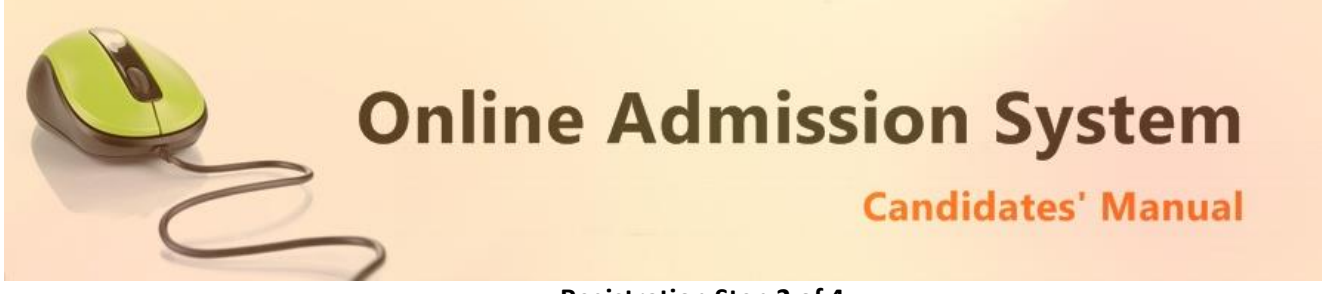

### **Registration Step 2 of 4**

The Step 2 of registration comprises the options to select the choice/preference of subjects which a candidates wishes to pursue ahead in the institute and the individual subject marks obtained in the last qualifying examination.

1) In case of Honours courses or courses having multiple General Course options please select the Subjects you wish to apply for as per your preference.

| A Personal Details 🥑 🥥 Subject Detai       | s 🤣 🕹 Documents Upload 🥑 🗦 Fee Payment 😧 🗦 Admission 🧿     |
|--------------------------------------------|------------------------------------------------------------|
| Step 2 : Subject Details Candidate         | e's Name Application/Registration No.                      |
| Candidate : GAUTAM ROY                     | Registration No : KG16BA7825                               |
| Select Subjects/Course You want to App     | Jy                                                         |
| Select 1st Preference •                    | Select Elective Subjects Combination                       |
| Select 2nd Preference •                    | Select Elective Subjects Combination                       |
| Select 3rd Preference 🔹                    | Select Elective Subjects Combination                       |
| 1                                          |                                                            |
| Subject Preferences to apply for admission | Available Subject Combinations to select as per preference |

2) A honours candidate may also be provide an option to apply for a General Course

| ✓ I wish to apply to a General Course also |           |                                                 |   |  |  |  |  |
|--------------------------------------------|-----------|-------------------------------------------------|---|--|--|--|--|
| Select General Preference                  | •         | Select Elective Subjects Combination            | • |  |  |  |  |
| The subject preferences can be mod         | ified til | I the payment for this application is complete. |   |  |  |  |  |

A candidate needs to Tick/Check the "I wish to apply to a General Course also" option. The dropdowns to select the available General course preference and its elective combinations shall be populate below. Please select as per your wish.

| 6 | ✓ I wish to apply to a General Course also |                                                   |  |  |  |  |  |  |
|---|--------------------------------------------|---------------------------------------------------|--|--|--|--|--|--|
|   | B.A. GEN                                   | COMB1 - BENGALI, PHILOSOPHY , POLITICAL SCIENCE   |  |  |  |  |  |  |
|   | The subject preferences can be modified    | ill the payment for this application is complete. |  |  |  |  |  |  |

**Please note:** The option for Selection of General courses may not be available for the application interfaces of institutes who have not opted for the same or do not have General courses to offer.

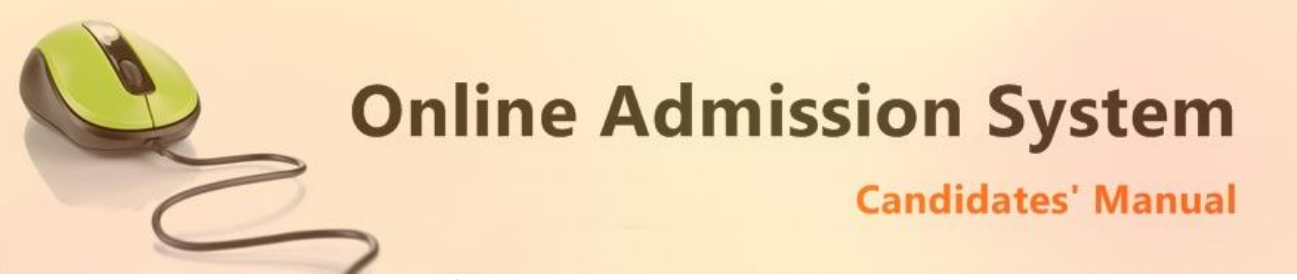

3) Provide the Higher Secondary/HS (Class XIIth) Subject marks as per your subject selection

Provide Your 10+2 Subject & marks as per Mark sheet

| BENGALI     | 100 | Obtained Marks            |
|-------------|-----|---------------------------|
| ENGLISH     | 100 | Obtained Marks In ENGLISH |
| ECONOMICS • | 100 | Obtained Marks            |
| Select      | 100 | Obtained Marks            |
| Select •    | 100 | Obtained Marks            |

The necessary subject marks for the applied honours subjects are preselected for convenience however in case the subjects are not available in the Higher Secondary/HS (Class XIIth) then you may change and select the proper subject from the drop down list except English.

Please provide the full marks in the subject examination and the marks obtained by you appropriately.

| BENGALI •     | 100                       | Obtained Marks                |
|---------------|---------------------------|-------------------------------|
| Subject Name  | Full Marks [Numbers only] | Marks Obtained [Numbers only] |
| (Eg: Bengali) | (Eg: 100)                 | (Eg: 85)                      |

Please provide the marks of the Top 5 Subjects including English and excluding Environmental Studies (EVS)

4) Once the Subject marks are provided properly please click on the Update button to save the same and proceed to Step 3.

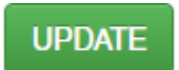

#### Important note:

- a) The applying Subject preferences can be modified till the payment for this application is complete.
- b) The Subject marks of HS/Class XII exam may be modified till the merit list is generated.

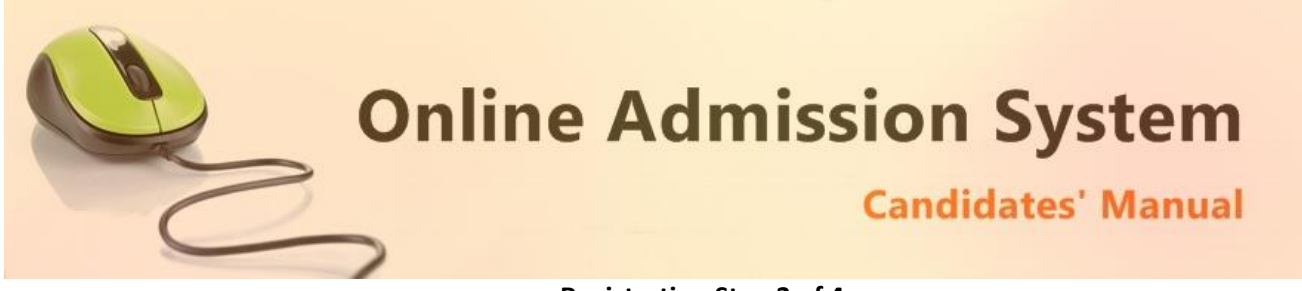

**Registration Step 3 of 4** 

The Step 3 of registration provides the applicant with the options to upload the necessary scanned copies of the academic certificates and mark sheets of the applicant as mandated by the institute.

1) Upload Photo & Documents

| 🛔 Personal Details 🥑 🖉 Subject Details                                             | Documents Upload                                                           | E Fee Payment 💿 E Admission 💿 |
|------------------------------------------------------------------------------------|----------------------------------------------------------------------------|-------------------------------|
| Step 3 : Documents Upload                                                          |                                                                            | Ge Logout                     |
| Candidate : GAUTAM ROY                                                             |                                                                            | Registration No : KG16BA7825  |
| Upload Restrictions : File Types: (.jpg,<br>Please choose file the click on Upload | .jpeg, .gif, .png) only    Each File Size:<br>  Button to upload your file | : Not More than 250 KB        |
| Upload Your Photo                                                                  | * Choose File No file chosen                                               | ▲ Upload  View                |
| Upload Your 10th Admit                                                             | Choose File No file chosen                                                 | 1. Upload                     |
| Upload Your 10+2 Marksheet                                                         | Choose File No file chosen                                                 | 1 Upload                      |
| Upload Your 10+2 Certificate                                                       | Choose File No file chosen                                                 | 1 Upload                      |
|                                                                                    | ← Submit Reset →                                                           |                               |

i) To upload your photo please ensure that you have the soft copy of the photo already stored on your PC. Click on the "Choose File" or "Browse" button to explore your PC.

| 0                                                                                                    |                      | Open |   |                |     |        | × |
|----------------------------------------------------------------------------------------------------|----------------------|------|---|----------------|-----|--------|---|
| 🛞 🍥 👻 🕆 📔 > This PC                                                                                                    | > Pictures           | ý    | Ċ | Search Picture | 5   |        | ٩ |
| Organize 👻 New folder                                                                                                    |                      |      |   |                | -   |        | 0 |
| <ul> <li>▲ OneDrive</li> <li>≪ Homegroup</li> <li>♥ This PC</li> <li>● Music</li> <li>● Pictures</li> <li>● Videos</li> </ul> | sample-photo.jp<br>g |      |   |                |     |        |   |
| File name:                                                                                                    | sample-photo.jpg     |      | ¥ | All Files      |     |        | ~ |
|                                                                                                    |                      |      |   | Open           | - ( | Cancel |   |

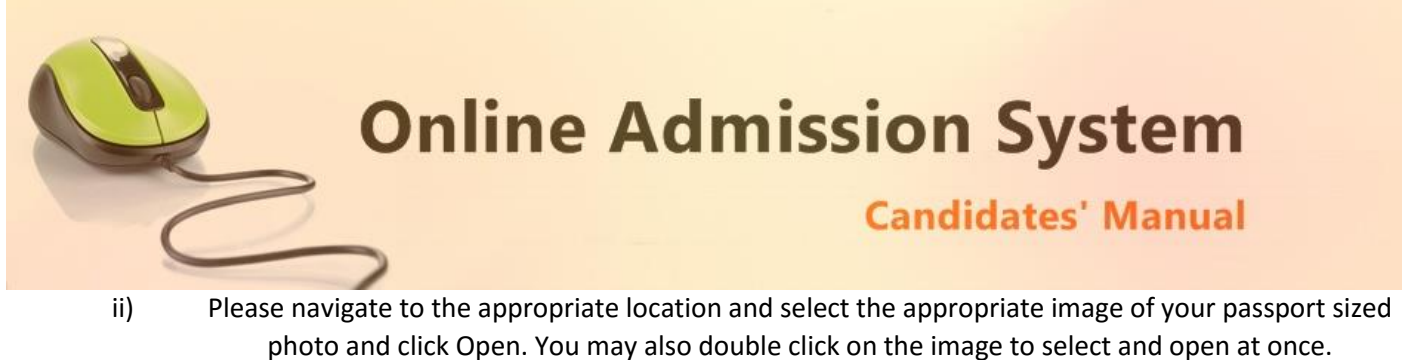

iii) The select window shall close and the image shall be uploaded. The upload confirmation along with the "View" button will be visible.

| Upload Your Photo | *    | Choose File sampljpg | ✓ Uploaded | © View |
|-------------------|------|----------------------|------------|--------|
|                   | Docu | ment Upload Success  |            |        |

## 2) Upload Documents:

Please follow the similar process as explained above to select the scanned copies of the required documents as mentioned for uploading.

| Upload Your Photo            | * Choose File sampljpg     | ✓ Uploaded | View |
|------------------------------|----------------------------|------------|------|
|                              | Document Upload Success    |            |      |
| Upload Your 10th Admit       | Choose File sampleoto.jpg  | ✓ Uploaded | View |
|                              | Document Upload Success    |            |      |
| Upload Your 10+2 Marksheet   | Choose File sampleoto.jpg  | ✓ Uploaded | View |
|                              | Document Upload Success    |            |      |
| Upload Your 10+2 Certificate | Choose File No file chosen | 🌲 Upload   |      |
|                              | <b>4</b> Submit Depart     |            |      |
|                              |                            |            |      |

### 3) Upload Finalization

Once all the necessary images are selected please click on the Submit button to finalize and proceed to the Step 4 of registration.

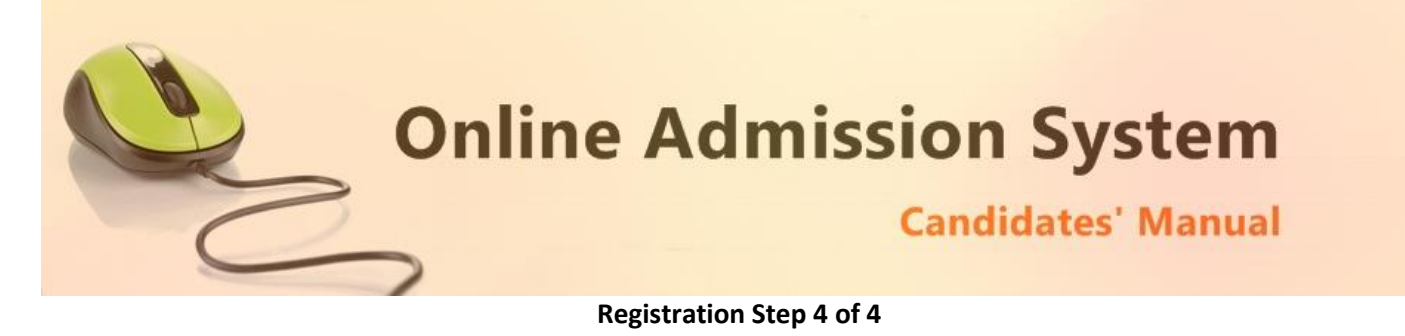

The Step 4 of registration provides option to process the Fee payment and view/print the finalized application.

| 🛓 Personal Details 🥑 🖉 Subject Details 🥥 🕹 Docume                                                                                                    | ents Upload 📀 🗧 Fee Payment 🕤 🚍 Admission 🧿                                                                         |
|----------------------------------------------------------------------------------------------------|----------------------------------------------------------------------------------------------------|
| Step 4 : Fee Payment                                                                                                    | 🕀 Logout                                                                                                    |
| Candidate : ASDSAD                                                                                                    | Registration No : AP16BA1                                                                                           |
| <ul> <li>Congratulations! Your form has been a Important Note :</li> <li>Please process your payment from the options given below</li> <li>Once your online payment is successful the Candidate's</li> </ul> | submitted successfully<br>ow & take a print of your Application Form.<br>Name and Category data cannot be modified. |
| Application Fee : Rs. 200.00                                                                                                    | Payment Status : Not Paid                                                                                           |
| INSTANT ONLINE PAYMENT                                                                                                    | SB Collect                                                                                                    |
| Instant & Auto update of payment status.<br>Update of payment will take less than a minute.                                                                                                    | Your payment status shall be updated once verified by the concerned authorities.                                    |
| PAY NOW                                                                                                    | PAY NOW                                                                                                    |

**APPLICATION FEES:** Every candidate must pay an online Registration fees for filling up the online application form. Application form will be rejected if a candidate failed to payment of Registration fees within the stipulated dates. Registration fees are as follows –

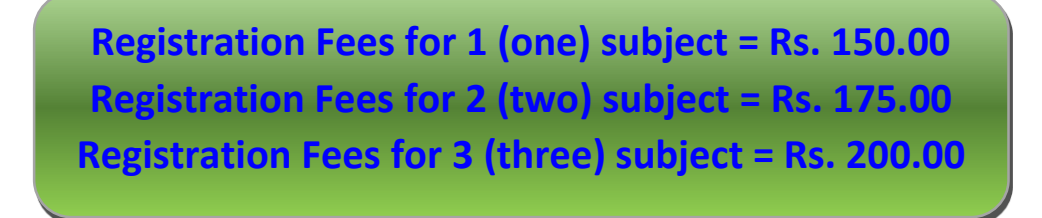

**PAYMENT OPTION:** Following payment facilities/services are available for payment of online registration fees:

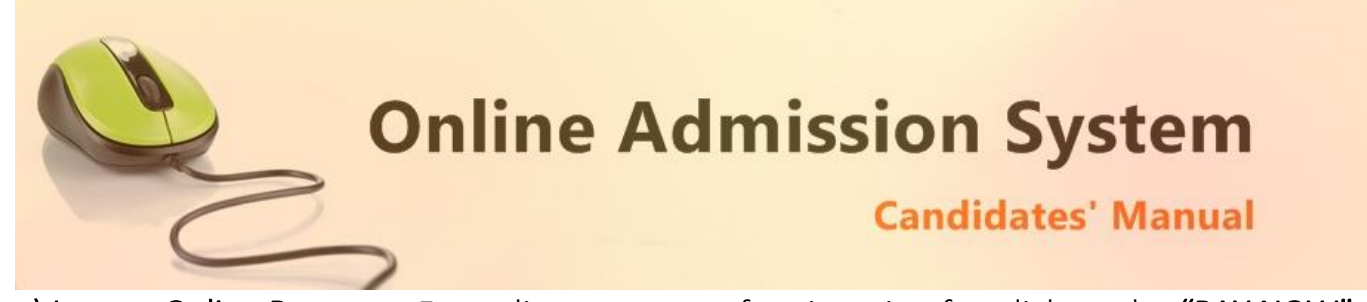

a) Instant Online Payment: For online payment of registration fee click on the "PAY NOW" tab under Instant Online Payment Option. After that pay online by using Credit Card/Debit Card/ ATM Card/Internet Banking.

|                                                                                                    |                                                                                                    | A.P.C. Roy<br>Online Adm                                                          | Govt. College<br>ission System                                           |                                                                            |                       |
|----------------------------------------------------------------------------------------------------|----------------------------------------------------------------------------------------------------|-----------------------------------------------------------------------------------|--------------------------------------------------------------------------|----------------------------------------------------------------------------|-----------------------|
| Personal Details                                                                                                    | Subject Details                                                                                                    | ♣ Documents Upload 🥝                                                              | E Fee Payment 🧿                                                          | Admission 📀                                                                |                       |
| Step 4 : Fee Payn                                                                                                    | ment                                                                                                    |                                                                                   |                                                                          |                                                                            |                       |
| Са                                                                                                    | indidate XXXX                                                                                                    |                                                                                   |                                                                          | Registration No A                                                          | P16BA4                |
| Congratu<br>Important Note<br>1. Please proc<br>2. Once your of                                                         | ulations! Your form h<br>e :<br>eses your payment from the opt<br>online payment is successful th                                                                        | nas been submitted<br>dons given below & take a prin<br>e Candidate's Name and Ca | SUCCESSFully<br>nt of your Application Form<br>tegory data cannot be mod | Jiffied.                                                                   |                       |
| Application I                                                                                                    | Fee : Rs. 200.00                                                                                                    |                                                                                   | Payment Status :                                                         | Not Paid                                                                   |                       |
|                                                                                                    | ONLINE PAYMENT                                                                                                    |                                                                                   | SB Collect                                                               |                                                                            |                       |
| Instant & Au<br>Update of pay                                                                                           | ito update of payment sta<br>ment will take less than a min                                                                                                    | atus.<br>nute.                                                                    | Your payment stat<br>the concerned aut                                   | tus shall be updated once v<br>horities.                                   | erified by            |
|                                                                                                    | PAY NOW                                                                                                    |                                                                                   |                                                                          | PAY NOW                                                                    |                       |
| Please cilk on<br>payments with:<br>tATT<br>Bank<br>Please note:<br>1. You shall<br>your pay<br>2. Transacti<br>payment | the "Pay Now" button above to<br>ards<br>M Cards<br>ing<br>ayments<br>be automatically redirected bac<br>ment is processed.<br>Ion charges & taxes are applical<br>mode. | process your online<br>ok to our system once<br>ble extra for the online          | SB Collect allows paym<br>branch of SBI) modes.<br>offline).             | hent through both online and offline<br>After payment through SB Collect ( | (in any<br>(online or |

This option is most preferred for automated payment status update. A candidate can proceed to the online payment gateway interface by clicking on the "**Pay Now**" button. Please select the desired mode of transaction from the list provided and proceed accordingly by providing the asked necessary details.

| 0                                               |                                               | Ca                         | ndidates' Manual                 |
|-------------------------------------------------|-----------------------------------------------|----------------------------|----------------------------------|
| Payment Request Placed to                       | TINR 60.00                                    |                            | Iransaction ID 2015-2016-BA      |
| 9999999999                                      |                                               | example@example.c          | com                              |
| (Please correct if above is not<br>Payment Mode | the Billing Mobile Number)                    | (Please correct if abo     | ve is not the Billing E-Mail ID) |
| Saved Cards Credit Card Debit Card              | Debit Card Number* Name on Card* Card Expiry* | 1 ▼ 2015 ▼                 |                                  |
| Net Banking                                     | cvv / cvv2*                                   | Save card for future use 🕜 |                                  |

On completion of the online transaction you shall be returned back to the online admission website for the confirmation of the same and your payment shall be verified automatically. A sample payment success confirmation screen is attached below. The same shall be mailed to you as well.

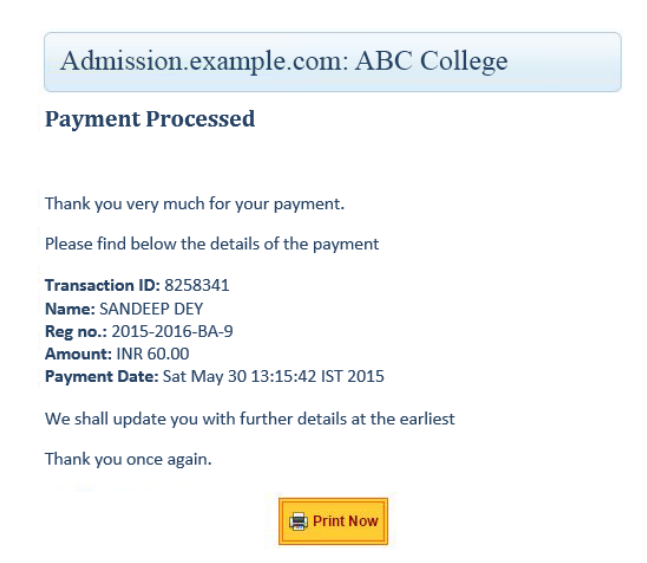

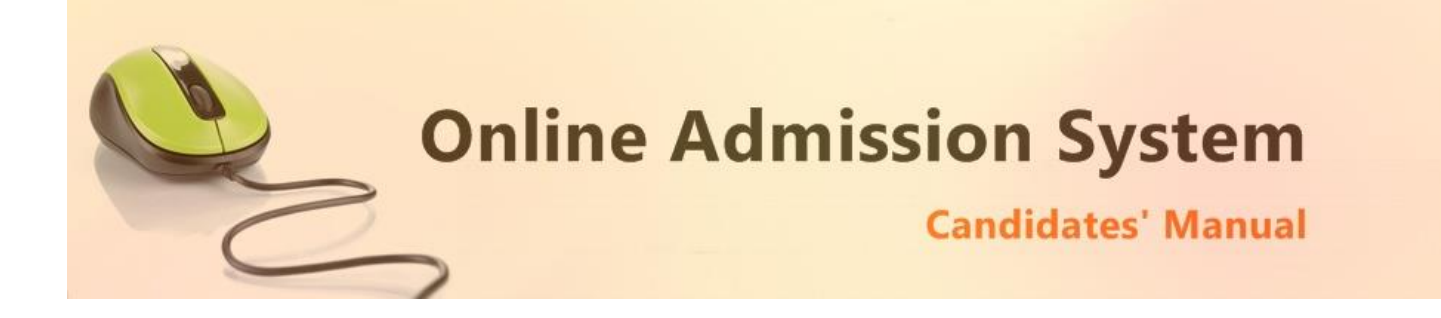

b) Bank Deposit: You can also pay the Registration Fees in cash at any branch of State Bank of India (SBI) through the bank Challan. The bank challan can be generate and downloaded by clicking "PAY NOW" tab under SBI Collect Option. After clicking you will be directed to the "SBI Collect" site https://www.onlinesbi.com. The steps of challan generation is as follows-

- Select State as 'West Bengal'
- Select Type of Category as 'Educational Institutions'
- Click on 'Go'
- Select the Name of the institution as "A. P. C. Roy Govt. College Siliguri"
- Select the payment category as per given below -

Registration Fees for one subject - 2016-17 Registration Fees for two subjects - 2016-17 Registration Fees for three subjects - 2016-17

• Then follow the steps given below-

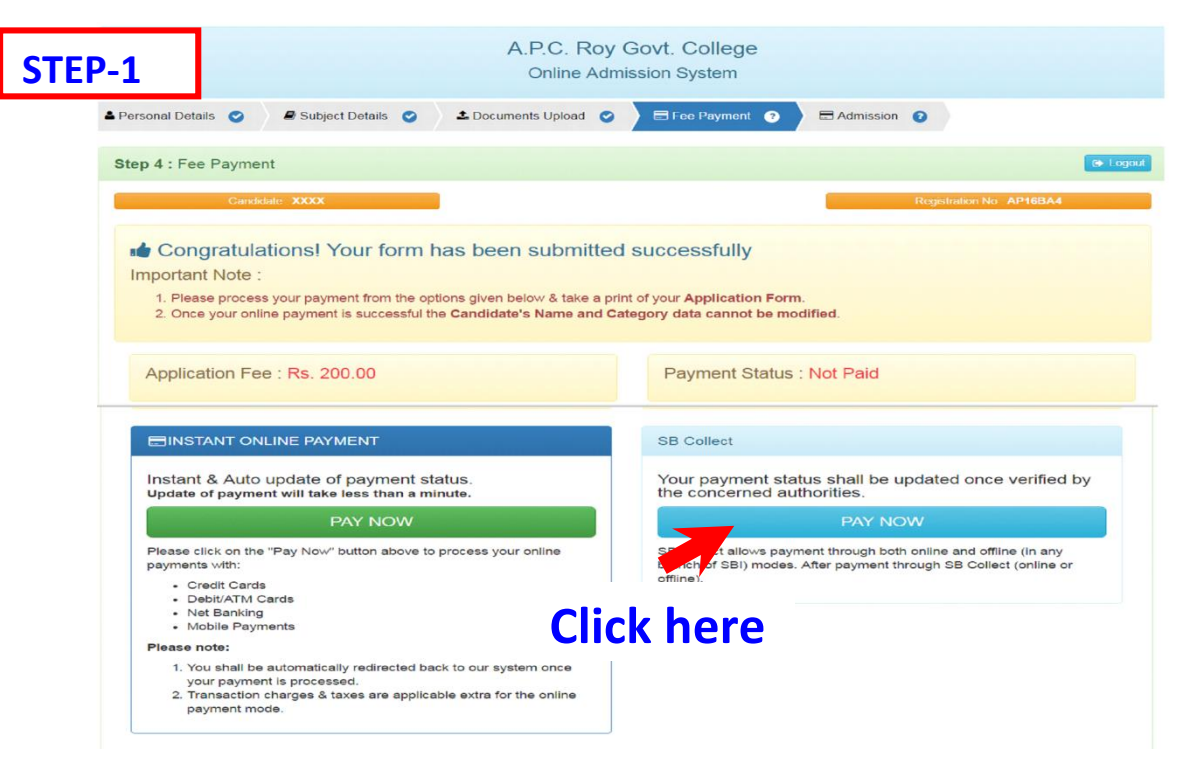

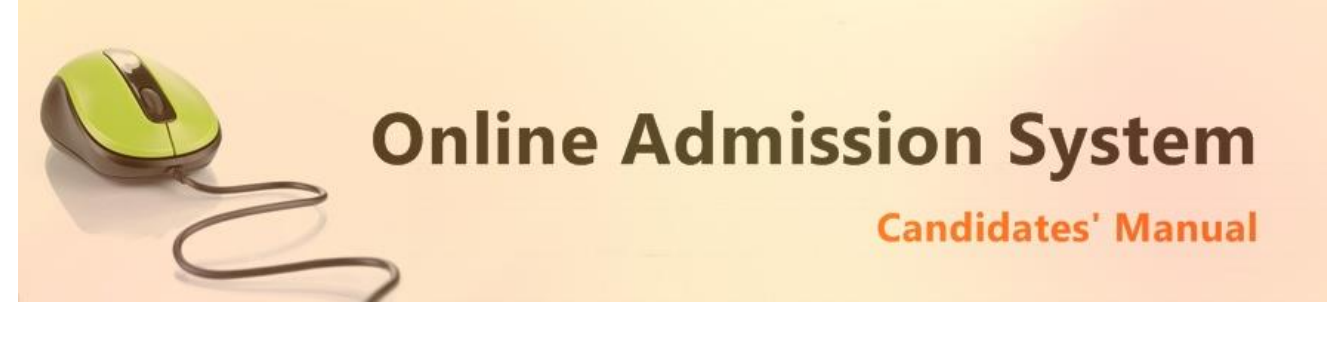

#### STEP-2: Selection of State & Type of Institute 🥹 Exit State Bank Collect State Bank MOPS Pay EPFO You are here: State Bank Collect > State Bank Collect State Bank Collect 26-May-2016 [03:52 PM IST] State Bank Collect Reprint Remittance Form Payment History Select State and Type of Corporate / Institution State of Corporate/Institution \* --Select State--۳ Type of Corporate/Institution \* • --Select Type--Go Mandatory fields are marked with an asterisk (\*) State Bank Collect is a unique service for paying online to educational institutions, temples, charities and/or any other corporates/institutions who maintain their accounts with the Bank. © Copyright OnlineSBI Nagaland National Capital Territory of Delhi 😱 State Bank Group Odisha Puducherry Punjab 🥹 Exit Rajasthan Sikkim State Bank Collect State Bank MOPS Pay EPFO Tamil Nadu You are here: State Bank Collect > State Bank Collect Telangana Tripura ▶ State Bank Collect 26-May-2016 [03:52 PM IST] State Bank Collect Uttar Pradesh Reprint Remittance Form Uttarakhand Payment History Select State and Type of Corporat State of Corporate/Institution \* --Select State--۲ Type of Corporate/Institution \* --Select Type--• Go Mandatory fields are marked with an asterisk (\*) » State Bank Collect is a unique service for paying online to educational institutions, temples, charities and/or any other corporates/institutions who maintain their accounts with the Bank Privacy Statement | Disclosure | Terms of Use 😱 State Bank Group 🥹 Exit -- Select Type --Charitable Institutions State Bank Collect State Bank MOPS Pay EPFO You are here: State Bank Collect > State Bank Collect Govt Department Hospital ▶ State Bank Collect State Bank Collect Industry 26-May-2016 [03:52 PM IST] Reprint Remittance Form Merchant Payment History Select State and Type of Corporat Others **PSU - PUBLIC SECTOR UNDERTAKING** State of Corporate/Institution \* Recruitment ----- Select Type -----Type of Corporate/Institution \* ۲ Go : Mandatory fields are marked with an asterisk (\*)

 State Bank Collect is a unique service for paying online to educational institutions, temples, charities and/or any other corporates/institutions who maintain their accounts with the Bank.

© Copyright OnlineSBI

**Online Admission System** 

# **Candidates' Manual**

| STEP-3: Selection o                                                                                                    | f College Name                                                                                                    | Select Educational Institutions<br>ABHEDANANDA MAHAVIDYALAYA PRAKTANI SAMITY<br>AGHOREKAMINI PRAKASHCHANDRA MAHAVIDYALAYA                                                                                                    |                   |
|----------------------------------------------------------------------------------------------------|----------------------------------------------------------------------------------------------------|----------------------------------------------------------------------------------------------------|-------------------|
| State Bank Group                                                                                                    |                                                                                                    | AMDANGA JUGAL KISHORE MAHAVIDYALAYA<br>ANANDA CHANDRA COLLEGE<br>ANANDA MOHAN COLLEGE<br>APC ROY GOVT COLLEGE SILIGURI<br>APEX ACADEMY                                                                                          | -                 |
|                                                                                                    |                                                                                                    |                                                                                                    |                   |
| State Bank Collect State                                                                                                    | Bank MOPS Pay EPFO                                                                                                    | ARMY INSTITUTE OF MANAGEMENT<br>ASANNAGAR MMT COLLEGE                                                                                                    |                   |
| You are here: State Bank Collect                                                                                                    | > <u>State Bank Collect</u>                                                                                                    | Aliah University AUAT                                                                                                    |                   |
| State Bank Collect     Reprint Remittance Form                                                                                                    | State Bank Collect                                                                                                    | BAJKUL MILANI MAHA VIDYALAYA<br>BALAGARH BIJOY KRISHNA MAHAVIDYALAYA<br>BALURGHAT COLLEGE                                                                                                    | ST]               |
| Payment History                                                                                                    | Select from Educational Institution                                                                                                    |                                                                                                    |                   |
|                                                                                                    | Educational Institutions Name                                                                                                    | Select Educational Institutions                                                                                                    | T                 |
|                                                                                                    |                                                                                                    | Submit Back                                                                                                    |                   |
|                                                                                                    | > Mandatory fields are mark                                                                                                    | ed with an asterisk (*)                                                                                                    |                   |
| © Copyright OnlineSBI                                                                                                    |                                                                                                    | Privacy Statement   Disclosure   Te                                                                                                    | rms of Use        |
|                                                                                                    |                                                                                                    |                                                                                                    |                   |
| STEP-4: Selection of                                                                                                    | Payment catego                                                                                                    | ry 👘                                                                                                    | Exit <sup>*</sup> |
| SIEP-4: Selection of<br>State Bank Collect State                                                                                                    | Bank MOPS Pay EPFO                                                                                                    | ry 🚱                                                                                                    | Exit              |
| SIEP-4: Selection of<br>State Bank Collect State<br>You are here: State Bank Collect                                                                     | Payment catego       Bank MOPS     Pay EPFO       > State Bank Collect                                                                                                    | ry 💱                                                                                                    | Exit              |
| SIEP-4: Selection of<br>State Bank Collect State<br>You are here: State Bank Collect<br>State Bank Collect<br>Reprint Remittance Form                    | Payment catego         Bank MOPS       Pay EPFO         > State Bank Collect         State Bank Collect                                                                                                    | CY (26-May-2016 [03:55                                                                                                    | Exit ^            |
| SIEP-4: Selection of<br>State Bank Collect State<br>You are here: State Bank Collect<br>State Bank Collect<br>Reprint Remittance Form<br>Payment History | Bank MOPS Pay EPFO<br>> State Bank Collect<br>State Bank Collect<br>APC ROY GO<br>SILIGURI , , SILI                                                                                                    | 26-May-2016 [03:55<br>VT COLLEGE SILIGURI<br>GURI-734010                                                                                                    | Exit              |
| SIEP-4: Selection of<br>State Bank Collect State<br>You are here: State Bank Collect<br>State Bank Collect<br>Reprint Remittance Form<br>Payment History | Bank MOPS Pay EPFO<br>> State Bank Collect<br>State Bank Collect<br>MPC ROY GO<br>SILIGURI , , SILI<br>Provide details of payment                                                                                                    | CY 26-May-2016 [03:55<br>VT COLLEGE SILIGURI<br>GURI-734010                                                                                                    | Exit              |
| SIEP-4: Selection of<br>State Bank Collect State<br>You are here: State Bank Collect<br>State Bank Collect<br>Reprint Remittance Form<br>Payment History | Bank MOPS Pay EPFO<br>> State Bank Collect<br>State Bank Collect<br>State Bank Collect<br>APC ROY GO<br>SILIGURI , , SILI<br>Provide details of payment<br>Select Payment Category *                                                                                                    | V 26-May-2016 [03:55<br>VT COLLEGE SILIGURI<br>GURI-734010                                                                                                    | Exit              |
| SIEP-4: Selection of<br>State Bank Collect<br>Vou are here: State Bank Collect<br>State Bank Collect<br>Reprint Remittance Form<br>Payment History       | Payment categor         Bank MOPS       Pay EPFO         > State Bank Collect         State Bank Collect         Image: State Bank Collect         Image: State Bank Collect | 26-May-2016 [03:55<br>VT COLLEGE SILIGURI<br><i>GURI-734010</i><br>ed with an asterisk (*)<br>cument if available will contain detailed instructions about the online payr<br>ild be in the format of 'ddmmyyyy'. Eg., 02082008 | PM IST]           |

|                                                                    | Online Adr                                                                                                    | nission System<br>Candidates' Manual                                                                                                    |
|--------------------------------------------------------------------|----------------------------------------------------------------------------------------------------|----------------------------------------------------------------------------------------------------|
| STEP-5: Selection of                                               | of Registration Fees                                                                                                    | Exit                                                                                                    |
| State Bank Collect     Reprint Remittance Form     Payment History | State Bank Collect  APC ROY GOVT C  SILIGURI , , SILIGURI  Provide details of payment Select Payment Category *Se Reg  Mandatory fields are marked Reg  Mandatory fields are marked Reg  The payment structure docu Reg process. Date specified(if any) should be in | 26-May-2016 [03:55 PM IST] OLLEGE SILIGURI 734010  lect Category v lect Category istration Fees for One Subject-2016-17 istration Fees for Three Subjects-2016-17 istration Fees for Three Subjects-2016-17 out the online payment in the format of 'ddmmyyyy'. Eg., 02082008 |
| © Copyright OnlineSBI                                              |                                                                                                    | Privacy Statement   Disclosure   Terms of Use                                                                                                    |

| 0                                                                                                    |                                                                                                    | С                 | andidates' Manua                                                                                                    |
|----------------------------------------------------------------------------------------------------|----------------------------------------------------------------------------------------------------|-------------------|----------------------------------------------------------------------------------------------------|
| EP-6: Data fill u                                                                                     | x                                                                                                    | lay.htm           |                                                                                                    |
| <b>()</b> State Bank Group                                                                            |                                                                                                    |                   |                                                                                                    |
|                                                                                                    |                                                                                                    |                   | 6                                                                                                    |
| State Bank Collect         State Bank           You are here:         State Bank Collect > State Bank | MOPS Pay EPFO                                                                                                    |                   |                                                                                                    |
| ▶ State Bank Collect                                                                                  | State Bank Collect                                                                                                    |                   | 26-May-2016 (02.4)                                                                                                    |
|                                                                                                    | Provide details of payment         Select Payment Category *         Registration No *         Name of the Applicant *         Date of Birth *         Mobile No *         Registration Fees- Three Subjects *         Remarks         • Please select proper Category and fill up at No.) carefully. Incorrect input may lead to carefully. Incorrect input may lead to carefully. | Registration Fees | for Three Subjects-2016-17   for Three Subjects-2016-17   Fixed:Rs.200  Fixed:Rs.200  ration No., Name of the Applicant, Date of Birth, Mon. it to reprint your e-receipt / remittance(PAP) form, if |
|                                                                                                    | Name *<br>Date of Birth *<br>Mobile Number *                                                                                                    |                   | жQ                                                                                                    |
|                                                                                                    | Enter the text as shown in the image *                                                                                                    | Submit Reset Back | 2F                                                                                                    |
|                                                                                                    | > Mandatory fields are marked with an                                                                                                    | asterisk (*)      | structions about the online neumont process                                                                                                    |

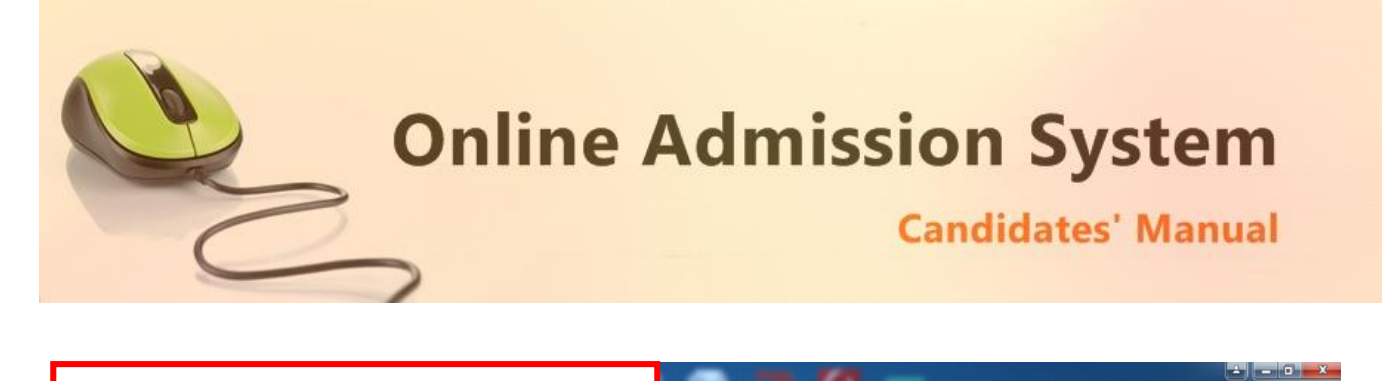

| P-7: Pavment                                   | Confirmati         | on etxndetails.htm                      |                                              |
|------------------------------------------------|--------------------|-----------------------------------------|----------------------------------------------|
| State Bank Group                               |                    |                                         |                                              |
| The bank croup                                 |                    |                                         |                                              |
|                                                |                    |                                         |                                              |
| State Bank Collect State Ba                    | ank MOPS Pay EPFO  |                                         |                                              |
| You are here: State Bank Collect >             | State Bank Collect |                                         |                                              |
| State Bank Collect     Reprint Remittance Form | State Bank Colle   | ect                                     | 26-May-2016 [0                               |
| Payment History                                |                    | Verify details and confirm this transac | tion                                         |
|                                                |                    | Name                                    | APC ROY GOVT COLLEGE SILIGURI                |
|                                                | <b>1</b>           | Category                                | Registration Fees for Three Subjects-2016-17 |
|                                                |                    | Registration No                         | AP16BA4                                      |
|                                                |                    | Name of the Applicant                   | P Saha                                       |
|                                                |                    | Date of Birth                           | 1/4/2000                                     |
|                                                |                    | Mobile No                               | 9883094755                                   |
|                                                |                    | Registration Fees- Three Subjects       | 200                                          |
|                                                |                    | Total Amount                            | INR 200.00                                   |
|                                                |                    | Remarks                                 |                                              |
|                                                |                    | > Please ensure that you are m          | aking the payment to the correct payee.      |
|                                                |                    |                                         | Confirm Cancel                               |
| Copyright OplinoSBI                            |                    |                                         | Dárney Stalamont I. Divelence. 1             |

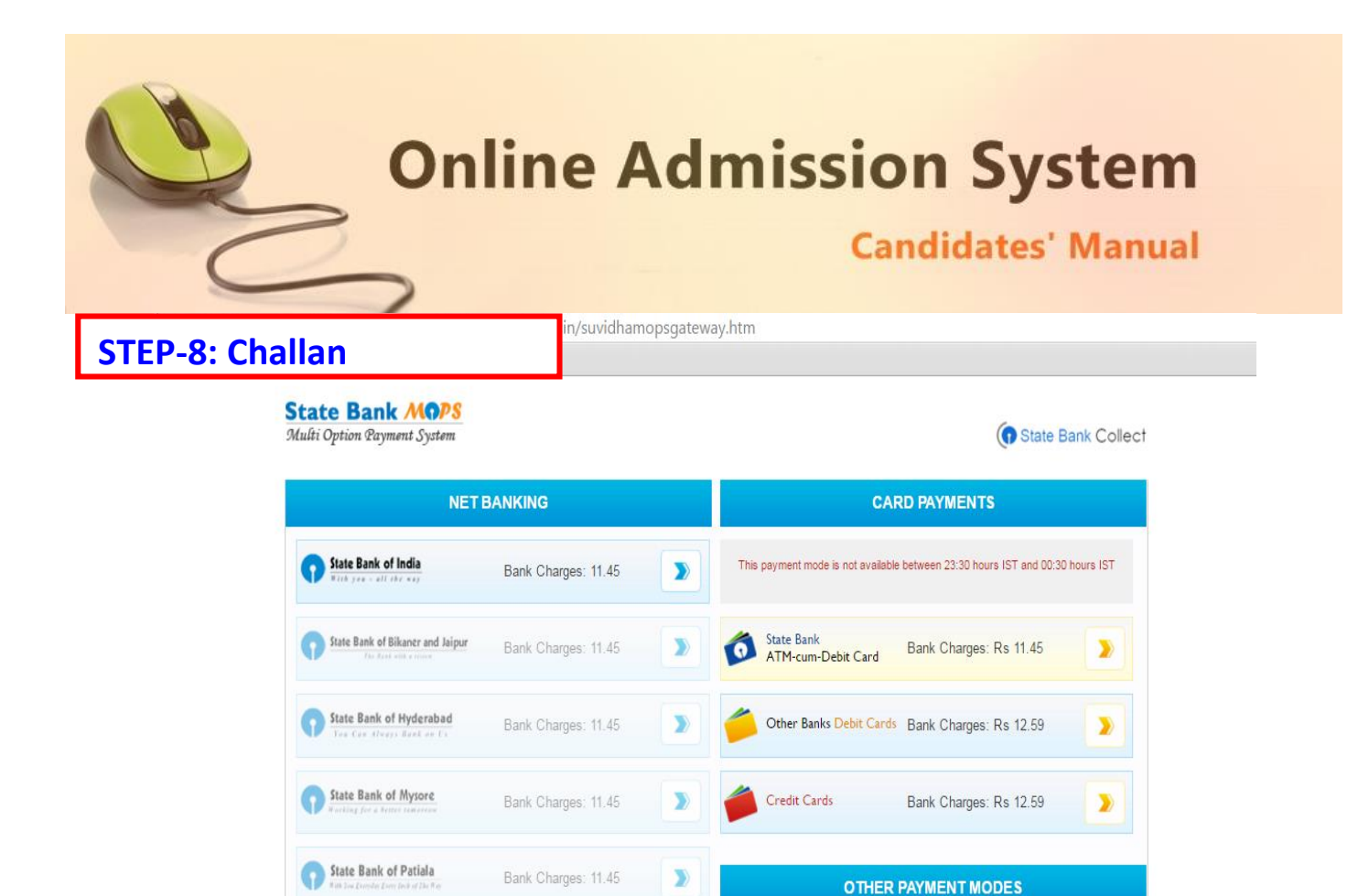

SBI BRANCH

**Click here for Challan Generation** 

Bank Charges: Rs 57.0

>

Bank Charges: 11.45

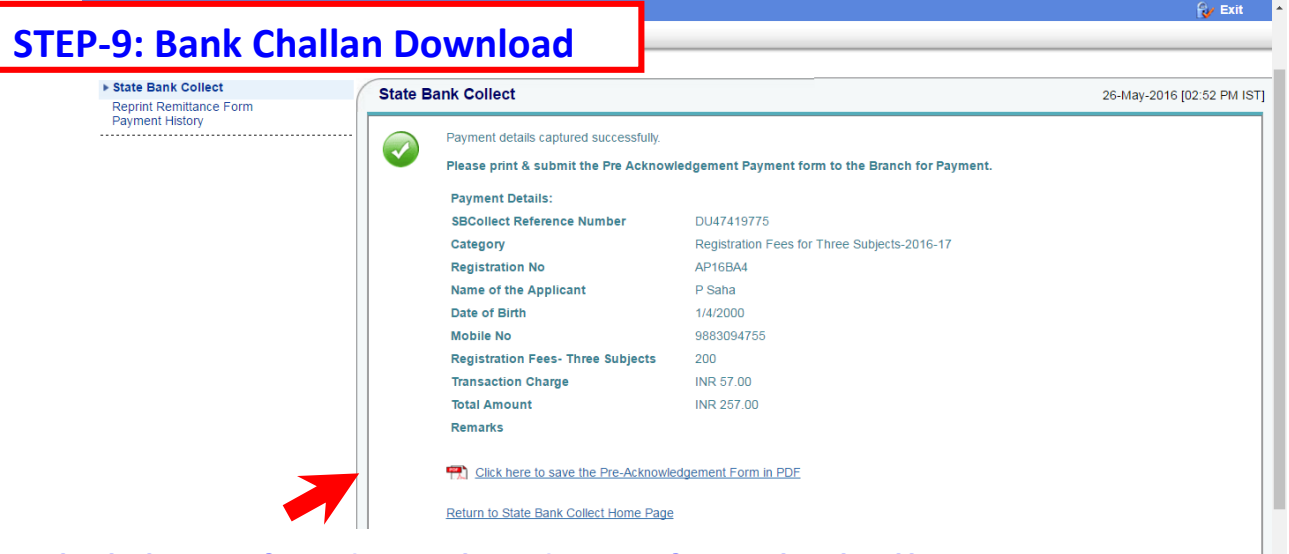

# **Click here for downloading of Bank challan**

State Bank of Travancore

Other Banks Interne

| 2                                                    | Onli                              | ne /                            | Ad           | lmissi<br>c                              | on S<br>andida                                        | byster<br>tes' Manu        |
|------------------------------------------------------|-----------------------------------|---------------------------------|--------------|------------------------------------------|-------------------------------------------------------|----------------------------|
| Toles wind                                           | 775                               | i.pdf ×                         |              | - 10                                     | -                                                     |                            |
| J: Take brint                                        | ιουτ                              |                                 |              |                                          |                                                       |                            |
|                                                      |                                   | Dep                             | positor Copy |                                          |                                                       | Branch Copy                |
| Pre Acknowledgement Payment(PAP) Fo                  | rm for Payment through any SB     | I Branch Date:                  | 26-05-2016   | Pre Acknowledgement Payment(PAP) Fe      | orm for Payment through any SB                        | II Branch                  |
| State Bank Collect Peference No                      | Beneficiary/Remittance Deta       | ils                             |              | Branch Teller: Use SCR 008765 Deposit    | <ul> <li>Fee Collection &gt; State Bank Co</li> </ul> | Date: 26-05-2016           |
| Beneficiary:                                         | APC ROY GOVT COLI                 | EGE SILIGURI                    |              |                                          | Beneficiary/Remittance Detai                          | ils                        |
| Category:                                            | Registration Fees for Th          | ree Subjects-2016-17            |              | State Bank Collect Reference No.         | DU47419775                                            |                            |
| Last Date of Payment:                                | 08-06-2016 23:45<br>D (abo        |                                 |              | Beneficiary:                             | APC ROY GOVT COLI                                     | LEGE SILIGURI              |
| Kennuer                                              | r Sana                            | Rs                              |              | Category:<br>Last Date of Payment:       | Registration Fees for Th<br>08-06-2016 23:45          | ree Subjects-2016-17       |
| Collection Amount                                    |                                   |                                 | 200.00       | Remitter                                 | P Saha                                                |                            |
| Comission<br>Total (Runees Two Hundred Fifty Seven ( | (mly)                             |                                 | 57.00        | Contraction American                     |                                                       | Rs                         |
|                                                      | auy)                              |                                 | 20100        | Collection Amount<br>Comission           |                                                       | 200.00                     |
| Details of Cash / Cheques                            |                                   | KS                              | Р            | Total (Rupees Two Hundred Fifty Seven    | Only)                                                 | 257.00                     |
|                                                      |                                   |                                 |              | Mode of Payment (Choose Either Cash /    | Cheque)                                               |                            |
| Total Rs                                             |                                   |                                 |              | Cash PAN:                                |                                                       |                            |
| Instructions for Denositor: This is not an a         | receipt After payment plane       | visit www.onlineshi.com > 'Stat | te Bank      | Please quote your PAN for Cash remittane | e >= Rs. 50,000                                       |                            |
| Collect and click on the hyperlink at the b          | ottom of the page to generate the | e-receipt.                      |              | Cash Natas                               |                                                       | Amount                     |
|                                                      | (To be Filled in book - Pool)     |                                 |              | Cash Notes                               | *1000                                                 | Rs P                       |
|                                                      | (10 be Filled in by the Bank)     |                                 |              |                                          | *500                                                  |                            |
| Journal No: DU47419775                               |                                   |                                 |              |                                          | *100                                                  |                            |
|                                                      |                                   |                                 |              |                                          | *50                                                   |                            |
| Branch Name:                                         |                                   |                                 |              |                                          | *10                                                   |                            |
| Branch Code:                                         | Deposit Date:                     |                                 |              |                                          |                                                       |                            |
|                                                      |                                   |                                 |              |                                          | Coins                                                 |                            |
|                                                      |                                   | Br                              | ranch Stamp  |                                          | Total Rs                                              |                            |
|                                                      |                                   |                                 |              | Cheque 🗌                                 |                                                       |                            |
|                                                      |                                   | Authoris                        | ed Signatory | Cheque No:                               | Cheque Date:                                          |                            |
|                                                      |                                   |                                 |              | Drawee Bank: State Bank of India (other  | bank cheques not accepted unde                        | er PAP)                    |
|                                                      |                                   |                                 |              | Branch:                                  |                                                       |                            |
|                                                      |                                   |                                 |              |                                          |                                                       |                            |
|                                                      |                                   |                                 |              |                                          |                                                       | Signature of the Depositor |

With the payment being processed the online application shall be deemed as complete and accepted for further verification and processing towards admission to the institute. The candidates shall be intimated through SMS or website notification about the Merit list publication and Counselling dates and further procedures.

The Competent Authority reserves the right to cancel any application/candidature at its discretion and no correspondence in this regard will be entertained from the applicant.

Wrong declaration /submission of false information or any other action contrary to law shall lead to cancellation of the candidature at any stage.